CA92276-8965-01

# PRIMERGY

CX122 S1 対応

# OS の手動インストール

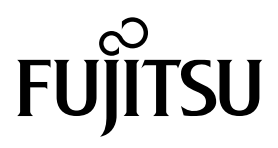

# 本書をお読みになる前に

## 本書の表記

#### ■本文中の記号

本文中に記載されている記号には、次のような意味があります。

| 修 重要  | お使いになるときの注意点や、してはいけないことを記述しています。必ずお読み<br>ください。 |
|-------|------------------------------------------------|
| POINT | 操作に関連することを記述しています。必要に応じてお読みください。               |

#### ■ キーの表記と操作方法

本文中のキーの表記は、キーボードに書かれているすべての文字を記述するのではなく、説明に 必要な文字を次のように記述しています。 例:【Ctrl】キー、【Enter】キー、【→】キーなど

また、複数のキーを同時に押す場合には、次のように「+」でつないで表記しています。 例:【Ctrl】+【F3】キー、【Shift】+【↑】キーなど

#### ■ DVD-ROM ドライブの表記について

本書では、DVD-ROM ドライブを「DVD ドライブ」と表記しています。

#### ■コマンド入力(キー入力)

本文中では、コマンド入力を次のように表記しています。

#### diskcopy a: a:

1 1

- ↑の箇所のように文字間隔を空けて表記している部分は、【Space】キーを1回押してください。
- 使用する OS が Windows または DOS の場合は、コマンド入力を英大文字、英小文字のどちらで入力してもかまいません。
- お使いの環境によって、「¥」が「\」と表示される場合があります。
- DVD ドライブのドライブ文字は、お使いの環境によって異なるため、本書では [DVD ドライブ]で表記しています。入力の際は、お使いの環境に合わせて、ドラ イブ文字を入力してください。 [DVD ドライブ]:¥setup.exe

#### ■ 画面例およびイラストについて

表記されている画面およびイラストは一例です。実際に表示される画面やイラスト、およびファ イル名などが異なることがあります。また、このマニュアルに表記されているイラストは説明の 都合上、本来接続されているケーブル類を省略していることがあります。

#### ■他のマニュアルの表記

本文中では、本書以外のマニュアルを『(マニュアル名称)』と表記しています。

#### ■ 連続する操作の表記

本文中の操作手順において、連続する操作手順を、「→」でつないで表記しています。 例:「スタート」ボタンをクリックし、「すべてのプログラム(またはプログラム)」をポイント し、「アクセサリ」をクリックする操作 ↓

「スタート」ボタン→「すべてのプログラム」→「アクセサリ」の順にクリックします。

#### ■ 製品の呼び方

本文中の製品名称を、次のように略して表記します。

製品名称の略称

| 製品名称                                                                                 |                                            | 本文中の表記          |                        |                                       |
|--------------------------------------------------------------------------------------|--------------------------------------------|-----------------|------------------------|---------------------------------------|
| Microsoft <sup>®</sup> Windows Server <sup>®</sup> 2008 Standard                     | Windows Server 2008<br>Standard (32-bit)   |                 |                        |                                       |
|                                                                                      | Standard (64-bit)                          | Windows Server  |                        |                                       |
| Microsoft <sup>®</sup> Windows Server <sup>®</sup> 2008 Standard<br>without Hyper-V™ | Windows Server 2008<br>Standard (32-bit)   | 2008 Standard   |                        |                                       |
|                                                                                      | Windows Server 2008<br>Standard (64-bit)   |                 |                        |                                       |
| Microsoft <sup>®</sup> Windows Server <sup>®</sup> 2008 Enterprise                   | Windows Server 2008<br>Enterprise (32-bit) |                 | Windows<br>Server 2008 |                                       |
|                                                                                      | Windows Server 2008<br>Enterprise (64-bit) | Windows Server  |                        |                                       |
| Microsoft <sup>®</sup> Windows Server <sup>®</sup> 2008 Enterprise without Hyper-V™  | Windows Server 2008<br>Enterprise (32-bit) | 2008 Enterprise |                        |                                       |
|                                                                                      | Windows Server 2008<br>Enterprise (64-bit) |                 |                        | Windows                               |
| Microsoft <sup>®</sup> Windows Server <sup>®</sup> 2008 R2 Standard                  | Windows Server 2008                        | R2 Standard     | *                      | · · · · · · · · · · · · · · · · · · · |
| Microsoft <sup>®</sup> Windows Server <sup>®</sup> 2008 R2 Enterprise                | Windows Server 2008                        | R2 Enterprise   |                        |                                       |
| Microsoft <sup>®</sup> Windows Server <sup>®</sup> 2003, Standard Edition            | Windows Server 2003                        |                 |                        |                                       |
| Microsoft <sup>®</sup> Windows Server <sup>®</sup> 2003 R2, Standard Edition         | Windows Server 2003                        | R2              |                        |                                       |
| Microsoft <sup>®</sup> Windows Server <sup>®</sup> 2003, Standard x64<br>Edition     | Windows Server 2003                        | x64[注 1]        |                        |                                       |
| Microsoft <sup>®</sup> Windows Server <sup>®</sup> 2003 R2, Standard x64 Edition     | Windows Server 2003                        | R2 x64          |                        |                                       |
| Microsoft <sup>®</sup> Windows <sup>®</sup> Small Business Server<br>2003            | SBS 2003 [注 1]                             |                 |                        |                                       |
| Microsoft <sup>®</sup> Windows <sup>®</sup> Small Business Server<br>2003 R2         | SBS 2003 R2                                |                 |                        |                                       |
| Microsoft <sup>®</sup> Windows Server <sup>®</sup> 2003 Service Pack                 |                                            |                 |                        |                                       |
| Microsoft <sup>®</sup> Windows Server <sup>®</sup> 2003 x64 Service<br>Pack          | Service Pack                               |                 |                        |                                       |

[注 1] 本書内で特に断りがない箇所は、Windows Server 2003 に含まれます。 Windows Server 2008 の対応状況については、弊社 HP (<u>http://primeserver.fujitsu.com/</u><u>primergy/software/windows/</u>) に随時最新情報を掲載しています。ご確認ください。

#### ■ 商標

Microsoft、Windows、Windows Server、Hyper-V は、米国 Microsoft Corporationの米国およびその他の国における登録商標または商標です。

インテル、Intel は、アメリカ合衆国およびその他の国における Intel Corporation またはその子会 社の商標または登録商標です。

その他の各製品名は、各社の商標、または登録商標です。

その他の各製品は、各社の著作物です。

Copyright FUJITSU LIMITED 2011

### 

| 1.1  | インストール前の準備                                 | 7  |
|------|--------------------------------------------|----|
| 1.1. | 1 ドライバディスクの作成                              | 7  |
| 1.1. | 2 アレイの構成                                   | 8  |
| 1.1. | 3 内蔵オプションの取り付け                             | 8  |
| 1.2  | インストール手順                                   | 9  |
| 第2章  | Windows Server 2008 R2 Server Core のインストール | 15 |
| 2.1  | インストール前の準備                                 | 16 |

| 2.1.1 | ドライバディスクの作成    | 16 |
|-------|----------------|----|
| 2.1.2 | 2 アレイの構成       | 17 |
| 2.1.3 | 3 内蔵オプションの取り付け | 17 |
| 2.2   | インストール手順       | 18 |

# 第1章

# Windows Server 2008 R2 のインストール

手動で Windows Server 2008 R2 をインストール する手順を説明します。

> 1.1 インストール前の準備 1.2 インストール手順

[注]Windows Server 2008 R2 の対応状況について 弊社 HP(<u>http://primeserver.fujitsu.com/primergy/software/windows/)</u>に随時最新情報を掲載しておりま すので、ご確認ください。 また、一部の製品では、製品添付のソフトウェアは Windows Server 2008 R2 に対応しておりません。

## 1.1 インストール前の準備

インストールを開始する前に必要な準備について説明します。

### 1.1.1 ドライバディスクの作成

インストールに必要なドライバディスクをあらかじめ作成します。

- Web (<u>http://primeserver.fujitsu.com/primergy/</u>) からダウンロードしてドライバを作成する方法 については、Web に公開されている手順書をご覧ください。
- ハードウェアの構成により作成するドライバディスクが異なります。ご使用の構成をご確認の うえ、ドライバディスクを作成してください。

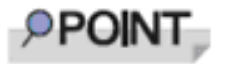

最新のドライバは、インターネット情報ページ内の『ダウンロード』で提供 しています。

http://primeserver.fujitsu.com/primergy/

| オンボード LAN /拡張カード/アレイコントローラ                                                           | ドライバ                                                                                                    |
|--------------------------------------------------------------------------------------|----------------------------------------------------------------------------------------------------|
| オンボード LAN / LAN カード(Dual port Gbit [PG-<br>2862 相当 ] / Quad port Gbit [PG-2871 相当 ]) | Onboard/PG-28xx/LND20x LAN Driver V15.6                                                                   |
| ディスプレイドライバ                                                                           | Device Driver_iRMC Windows 32Bit and 64Bit<br>VGA driver for Matrox_R210_04_30_2010<br>5.98.006.0_1051099 |
| 上記以外の拡張カード                                                                           | 各拡張カードに添付のドライバ                                                                                            |
| オンボードソフトウェア RAID<br>(Embedded MegaRAID SATA)                                         | Embedded MegaRAID SATA Windows Driver<br>V13.21.0614.2010                                                 |
| オンボード SATA                                                                           | OS 標準提供のドライバ                                                                                              |

#### 1.1.2 アレイの構成

アレイ構成で運用を行う場合は、OS をインストールする前に、アレイを構成してください。 使用するアレイコントローラにより、作成方法が異なります。 アレイの構成については次のマニュアルをご覧ください。

<u>オンボードソフトウェア RAID(Embedded MegaRAID SATA)をご使用の場合</u>

ServerView Suite DVD 2 内にある『Embedded MegaRAID SATA ユーザーズガイド』の「第 2 章 アレイの 構成 (SATA セットアップユーティリティ)」をご覧ください。

#### 1.1.3 内蔵オプションの取り付け

OS インストールの前に、内蔵オプションを取り付けます。内蔵オプションの取り付け方法については、ServerView Suite DVD 内2の『オプションガイド』をご覧ください。

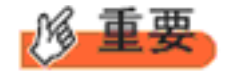

OS をインストールするサーバに、次の内蔵/外付けオプション装置がすで に取り付けられている場合は、次の「■ OS インストール前の留意事項」 を必ずご確認ください。留意事項を確認せずに OS をインストールすると、 誤った媒体に OS がインストールされる場合がありますので、ご注意くだ さい。

・内蔵データカートリッジドライブユニット

・ETERNUS などの外付けストレージシステム

#### ■ OS インストール前の留意事項

● SATA ハードディスクをご使用の場合

オンボード SATA コントローラに 2 本以上の SATA ハードディスクを接続し、アレイ構成をし ないで OS インストールする場合には、OS インストールに使用しない SATA ハードディスク は本体よりはずしてください。 インストール完了後再度取り付けて、ご使用ください。

8

## 1.2 インストール手順

Windows Server 2008 R2 の手動インストール手順について説明します。

#### ■用意するもの

- ・Windows Server 2008 R2 の DVD (インストールディスク)
- あらかじめ用意したドライバを記録した媒体

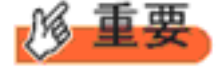

CX122 S1 には USB ポートが 2 つ用意されています。OS をインストール する際には、以下のデバイスを接続して電源を投入してください。 ・キーボード ・DVD ドライブ

#### 1 Windows Server 2008 R2 の DVD-ROM を準備します。

サーバの電源を入れた直後に Windows Server 2008 R2 の DVD-ROM を DVD ドライブにセットします。

ハードディスクにアクティブ領域が設定されていると、画面に次のメッセージが表示されます。

Press any key to boot from CD or DVD . . . .

この場合、メッセージが表示されている間に何かキーを押すことで、DVD-ROM からブートします。

#### 2 Windows Server 2008 R2 インストールのセットアップ画面が表示されます。

セットアップ画面の前に、次のような言語選択画面が表示されます。 使用する言語は日本語です。

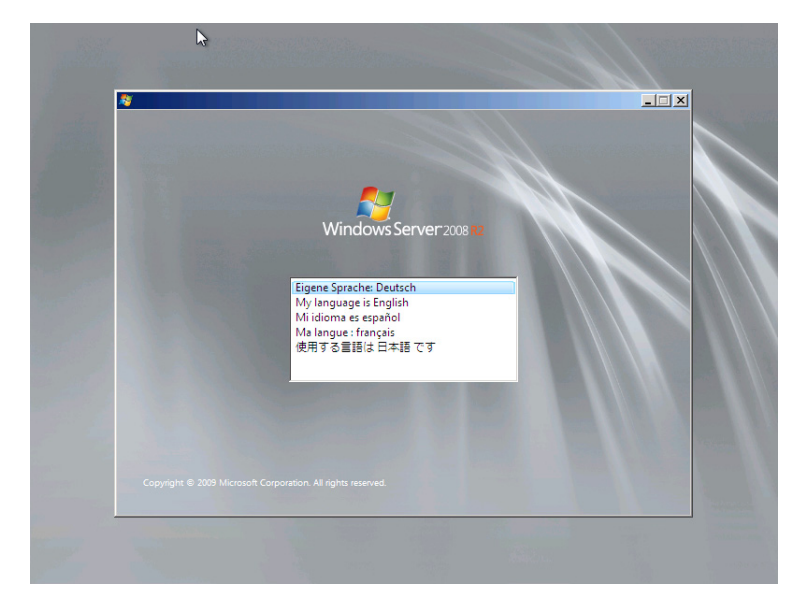

セットアップ画面に従って各項目を設定した後、[次へ]をクリックします。その後、セットアップ画面 に従って、インストール作業を続行します。

**POINT** キーボードによる操作は以下のように行います。

- · 選択する項目の移動: [Tab] 又は [Shift] + [Tab] 又は カーソルキー
  - ・チェックを入れる・外す: [Space]
  - ・フォルダを閉じる・開く: カーソルキーの[←]および[→]

| <sup>8</sup> 8 Windows ወインストール                                       |   |
|----------------------------------------------------------------------|---|
| Nindous Contorsoon                                                   |   |
| windows Server 2008                                                  |   |
| インストールする言語(E) 日本語                                                    | - |
| 時刻比這貨の形式(1)目本語(日本)                                                   | - |
| キーボードまたは入力方式(K) Microsoft IME                                        | - |
| キーホードの種類(ソ) 日本語キーボード (106/109 キー)                                    | - |
| 言語とその他の項目を入力してから じたへ】 をクリックしてください。                                   |   |
| Capletight @ 2007 Manasoft Capitaristian. All rights reserved. 次시()) |   |

#### 3 インストールする Operating System を選択します。

次の画面から「Windows Server 2008 R2 Standard (フルインストール)」または「Windows Server 2008 R2 Enterprise (フルインストール)」を選択します。

| 🚱 ಶ Windows のインストール                                              |                                |                 |               | X     |
|------------------------------------------------------------------|--------------------------------|-----------------|---------------|-------|
| インストールするオペレーティング シ                                               | パテムを選択してくだ                     | 5()( <u>S</u> ) |               |       |
| オペレーティングシステル                                                     |                                | アーキテ            | hf+2          |       |
| Windows Server 2008 Standard (<br>Windows Server 2008 Standard ( | フルインストール)<br>Server Core インフトー | X86             | 2008/01/1     | 9     |
|                                                                  | Berker Obre (DXI)              | /// //00        | 2000/01/1     | ·     |
|                                                                  |                                |                 |               |       |
|                                                                  |                                |                 |               |       |
|                                                                  |                                |                 |               |       |
| <br>  <br>このオゴションを避せれると Windows                                  | Server MOIL (1)7 h             | ールお行います このに     | N7k=1170 ⊐ =# |       |
| ターフェイスのすべてが含まれ、ここでも                                              | ナーバーの役割のすべて                    | がサポートされます。      | DVI. WOW I D  | 12    |
|                                                                  |                                |                 |               |       |
|                                                                  |                                |                 |               |       |
|                                                                  |                                |                 |               |       |
|                                                                  |                                |                 |               |       |
|                                                                  |                                |                 |               | 次へ(N) |

4 次の画面が表示されたら内容をよく読んだうえで、[条項に同意します] にチェックをつけて、[次へ] をクリックします。

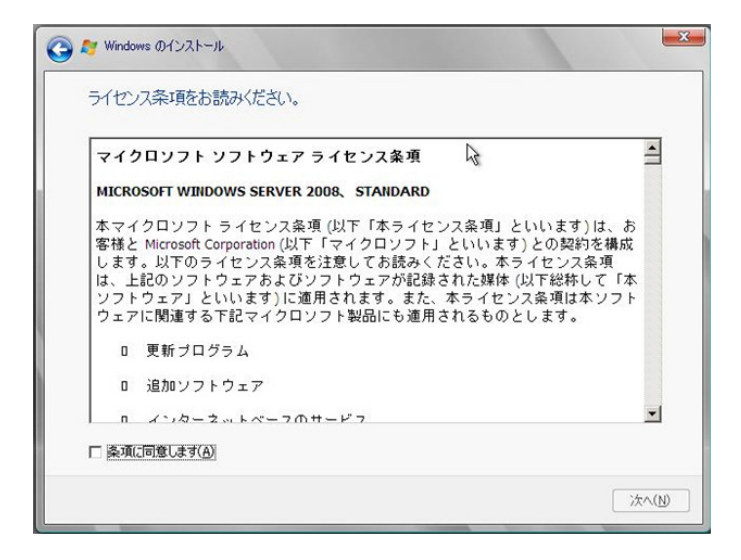

- 5 RAIDのドライバを手動で組み込みます。 使用するドライバにより手順が異なります。

  - オンボードソフトウェア RAID (Embedded MegaRAID SATA) 使用時 (P.12)
  - <u>・ アレイ未構成時 (SATA ハードディスク) (P.13)</u>

<u>オンボードソフトウェア RAID(Embedded MegaRAID SATA)使用時</u>

1 次の画面が表示された後、「ドライバの読み込み」をクリックしドライバインストール画面 に移動します。

| 68.0 GB | 680 GB   |             |
|---------|----------|-------------|
|         | 000 00   |             |
|         |          |             |
|         |          |             |
|         |          |             |
|         |          |             |
|         |          |             |
|         |          |             |
|         |          |             |
|         |          |             |
|         | ドライブ オプシ | ョン(副業糸用)(A) |
|         |          |             |

2 次の画面で、ドライバを記録した媒体をセットした後、[参照] をクリックします。

| 🚱 💐 Windo   | ows のインストール                                                                                                    | <b>X</b> |
|-------------|----------------------------------------------------------------------------------------------------|----------|
| 1774        | ~ールするドライバを選択してください。                                                                                                    |          |
|             | ドライバの読み込み<br>ハードドライブへのアクセスに必要なデバイスドライバをインストールするには、ドライバ ファイル<br>が含まれているメディアを挿入してから、IOKIをグリックしてだたさい。<br>注 インストール メディアは、フロッピー ディスク、CD、DVD、または USB フラッシュ ドライブで<br>す。 | ×=)      |
| ▼ このご<br>参照 | 参照(B) OK キャンセル<br>コンニューンリアニエンド・エンド・フィア・フィア・フィッシュののいいない ペロン<br>(① 再スキャン(B) 22                                                                                     |          |

- POINT
   ・媒体が CD の場合、Windows インストール DVD を DVD ドライブから 一旦抜き取って、代わりにドライバ CD をセットします。
   ・媒体が USB メモリの場合、DVD ドライブの USB ケーブルを サーバ本体から抜いて、USB メモリを接続します。
  - 3 インストールドライバの入っているフォルダを選択します。
  - 4 下記のドライバを選択し [次へ] をクリックしてください。

LSI Embedded MegaRAID

- 5 ドライバの読み込みが終わったら、<u>再び Windows インストール DVD をセットし</u>、 READY 状態(アクセスランプが緑色に点灯)になってから、画面の[最新の情報に更新] をクリックします。
- ・ドライバを読み込んだ直後に、以下のメッセージが画面下に表示されるので、上記5の操作を実行してメッセージを消します。

このドライブに Windows をインストールすることはできません

- ・ドライバ CD や USB メモリをセットしたまま [最新の情報に更新]を 実行すると、それ以降、パーティション作成等を実行しても、上記の メッセージが消えず、[次へ] ボタンがグレーアウトされたままになる ため、インストール作業が進まない場合があります。
- ・必ず上記5のタイミングでメッセージを消してください。
- ・手順を間違えた場合はインストールを最初からやりなおしてください。

6 以降は、<u>手順 6 OS をインストールします。(P.13)</u> へ進みます。

#### <u>アレイ未構成時(SATA ハードディスク)</u>

ドライバの手動インストールは不要です。<u>手順6OSをインストールします。(P.13)</u>へ進みます。

6 OS をインストールします。

セットアッププログラムの指示に従って、インストール作業を続行します。 インストール途中、ドライバが Windows との互換性を検証する Windows ロゴテストに合格していない旨 のメッセージが表示された場合は、[はい]を選択してインストールを続行してください。

7 LAN ドライバをインストールします。

以下の Web から最新の LAN ドライバをダウンロードして、そのドライバと同時にダウンロードできる 手順書にしたがって LAN ドライバをインストールしてください。 http://primeserver.fujitsu.com/primergy/downloads/

また、デバイスマネージャで表示されるオンボード LAN の名称は次のようになります。

Intel® 82576NS Gigabit Ethenet Controller

#### 8 ディスプレイドライバをインストールします。

下記 Web から該当のディスプレイ ドライバをダウンロードして、そのドライバと同時にダウンロードで きる手順書にしたがってディスプレイ ドライバをインストールしてください。 http://primeserver.fujitsu.com/primergy/downloads/

次のファイルをダブルクリックして実行します。 [ドライブ]:¥R210¥install\_kronos2\_vga.bat

9 RAID 管理ツール( ServerView RAID Manager )のインストールを行います。

アレイコントローラの『ユーザーズガイド』をご覧の上、必要な設定を実施してください。

#### 10 必要な OS のホットフィックスをインストールします。

安定稼動のために、下記 URL の「留意事項」に必要なホットフィックスの情報を掲載しておりますので、ご覧になり、対応してください。なお、ホットフィックスの入手については、マイクロソフトのダウンロードセンターより入手していただくか、SupportDesk 契約を結んでいるお客様は、SupportDesk へお問い合わせください。

http://primeserver.fujitsu.com/primergy/software/windows/os/2008-r2/

これで Windows Server 2008 R2 のインストールは終了です。 その他のドライバのインストールについては各ドライバのマニュアルを参照してください。

#### ■ 運用を開始する前に

OS インストール後は、各ツールのマニュアルおよびアレイコントローラのユーザーズガイドをご 覧になり、必要な設定を行ってください。

# 第2章

# Windows Server 2008 R2 Server Core のインストール

手動で Windows Server 2008 R2 Server Core をインストールする手順を説明します。

2.1 インストール前の準備 2.2 インストール手順

[注]Windows Server 2008 R2の対応状況について 弊社 HP(<u>http://primeserver.fujitsu.com/primergy/software/windows/)</u>に随時最新情報を掲載しておりま すので、ご確認ください。 また、一部の製品では、製品添付のソフトウェアは Windows Server 2008 R2 に対応しておりません。 OS の手動インストール 第2章 Windows Server 2008 R2 Server Core のインストール

# 2.1 インストール前の準備

インストールを開始する前に必要な準備について説明します。

### 2.1.1 ドライバディスクの作成

インストールに必要なドライバディスクをあらかじめ作成します。

- Web (<u>http://primeserver.fujitsu.com/primergy/</u>) からダウンロードしてドライバを作成する方法 については、Web に公開されている手順書をご覧ください。
- ハードウェア構成により作成するドライバディスクが異なります。ご使用の構成をご確認のうえ、ドライバディスクを作成してください。

POINT

最新のドライバは、インターネット情報ページ内の『ダウンロード』で提供 しています。 http://primeserver.fuiitsu.com/primergy/

| オンボード LAN /拡張カード/アレイコントローラ                                                           | ドライバ                                                                                                    |
|--------------------------------------------------------------------------------------|----------------------------------------------------------------------------------------------------|
| オンボード LAN / LAN カード(Dual port Gbit [PG-<br>2862 相当 ] / Quad port Gbit [PG-2871 相当 ]) | Onboard/PG-28xx/LND20x LAN Driver V15.6                                                                   |
| ディスプレイドライバ                                                                           | Device Driver_iRMC Windows 32Bit and 64Bit VGA<br>driver for Matrox_R210_04_30_2010<br>5.98.006.0_1051099 |
| 上記以外の拡張カード                                                                           | 各拡張カードに添付のドライバ                                                                                            |
| オンボードソフトウェア RAID<br>(Embedded MegaRAID SATA)                                         | Embedded MegaRAID SATA Windows Driver<br>V13.21.0614.2010                                                 |
| オンボード SATA                                                                           | OS 標準提供のドライバ                                                                                              |

#### 2.1.2 アレイの構成

アレイ構成で運用を行う場合は、OS をインストールする前に、アレイを構成してください。 使用するアレイコントローラにより、作成方法が異なります。 アレイの構成については次のマニュアルをご覧ください。

**オンボードソフトウェア RAID (Embedded MegaRAID SATA) をご使用の場合** ServerView Suite DVD 2 内にある『Embedded MegaRAID SATA ユーザーズガイド』の「第 2 章 アレイの 構成 (SATA セットアップユーティリティ)」をご覧ください。

#### 2.1.3 内蔵オプションの取り付け

OS インストールの前に、内蔵オプションを取り付けます。内蔵オプションの取り付け方法については、ServerView Suite DVD 2 内の『オプションガイド』をご覧ください。

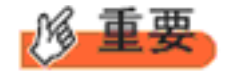

OS をインストールするサーバに、次の内蔵/外付けオプション装置がすで に取り付けられている場合は、次の「■ OS インストール前の留意事項」 を必ずご確認ください。留意事項を確認せずに OS をインストールすると、 誤った媒体に OS がインストールされる場合がありますので、ご注意くだ さい。

・内蔵データカートリッジドライブユニット

・ETERNUS などの外付けストレージシステム

#### ■ OS インストール前の留意事項

● SATA ハードディスクをご使用の場合

オンボード SATA コントローラに 2 本以上の SATA ハードディスクを接続し、アレイ構成をし ないで OS インストールする場合には、OS インストールに使用しない SATA ハードディスク は本体よりはずしてください。 インストール完了後再度取り付けて、ご使用ください。

## 2.2 インストール手順

Windows Server 2008 R2 Server Core の手動インストール手順について説明します。

#### ■用意するもの

- Windows Server 2008 R2 の DVD (インストールディスク)
- あらかじめ用意したドライバを記録した媒体

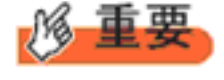

CX122 S1 には USB ポートが 2 つ用意されています。OS をインストール する際には、以下のデバイスを接続して電源を投入してください。 ・キーボード ・DVD ドライブ

#### 1 Windows Server 2008 R2 の DVD-ROM を準備します。

サーバの電源を入れた直後に Windows Server 2008 R2 の DVD-ROM を DVD ドライブにセットします。

ハードディスクにアクティブ領域が設定されていると、画面に次のメッセージが表示されます。

Press any key to boot from CD or DVD . . . .

この場合、メッセージが表示されている間に何かキーを押すことで、DVD-ROM からブートします。

#### 2 Windows Server 2008 R2 インストールのセットアップ画面が表示されます。

セットアップ画面の前に、次のような言語選択画面が表示されます。 使用する言語は日本語です。

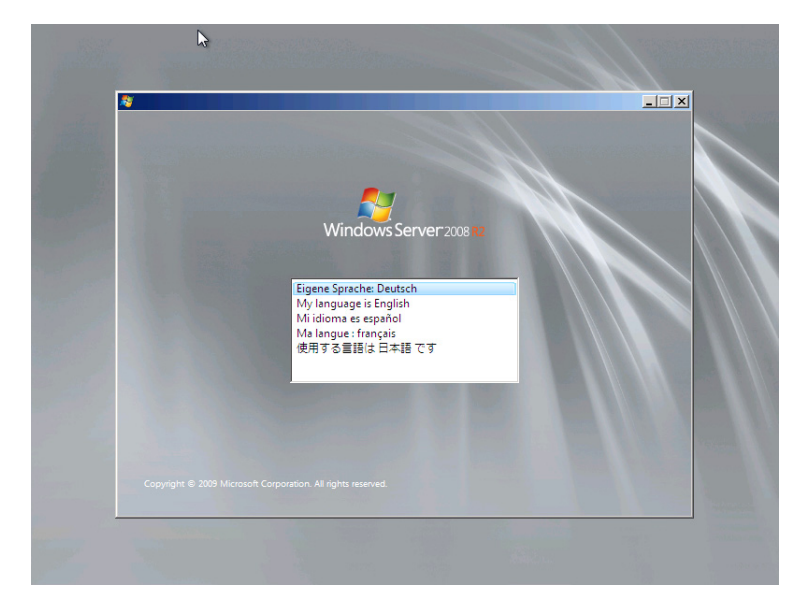

セットアップ画面に従って各項目を設定した後、[次へ]をクリックします。その後、セットアップ画面 に従って、インストール作業を続行します。

**POINT** キーボードによる操作は以下のように行います。

- ・選択する項目の移動 : [Tab] 又は [Shift] + [Tab] 又は カーソルキー
  - ・チェックを入れる・外す: [Space]
  - ・フォルダを閉じる・開く: カーソルキーの[←]および[→]

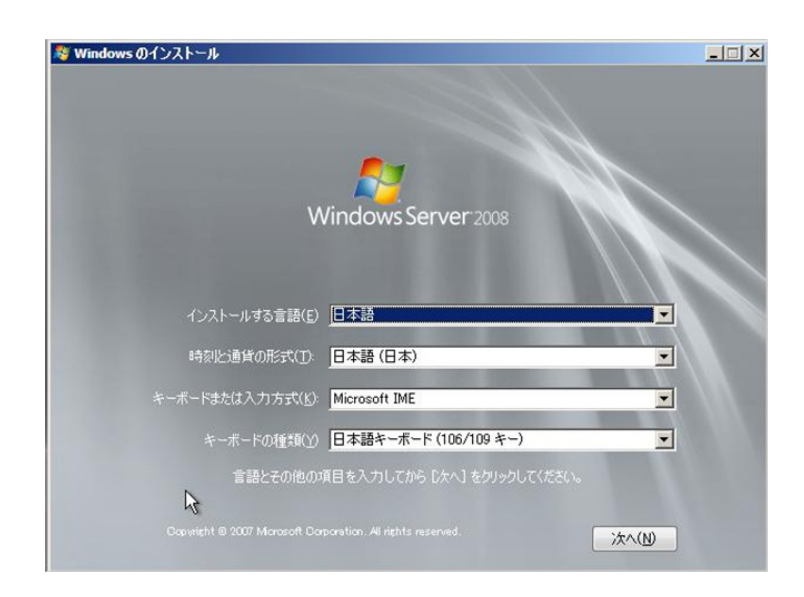

#### 3 インストールする Operating System を選択します。

次の画面から「Windows Server 2008 R2 Standard (Server Core インストール)」または「Windows Server 2008 R2 Enterprise (Server Core インストール)」を選択します。

| オペレーティング システム<br>Windows Server 2008 Standard (フリ                        | しインストール)                          | アーキテクチャ<br>X86                  | 変更日 2008/01/19            |
|--------------------------------------------------------------------------|-----------------------------------|---------------------------------|---------------------------|
| Windows Server 2008 Standard (Se                                         | rver Core インストール)                 | X86                             | 2008/01/19                |
|                                                                          |                                   |                                 |                           |
|                                                                          |                                   |                                 |                           |
|                                                                          |                                   |                                 |                           |
|                                                                          |                                   |                                 |                           |
|                                                                          |                                   |                                 |                           |
|                                                                          |                                   |                                 |                           |
| 規明:<br>.のオプションを選択すると、Windows Si                                          | erver が標準 Windows                 | フーザー インターフェイスオ                  | はの最小構成でイン                 |
| 見明<br>、のオブションを選択すると、Windows S<br>しトールされ、コマンドブロンプトがら管理<br>を述えれ、10世界の国際できま | erver が標準 Windows<br>まできるサーバーの役割の | ユーザー インターフェイスが<br>サブセットが含まれます。? | なしの最小構成でイン<br>これにより、管理要件が |
| 見明<br>_のオブションを選択すると、Windows S<br>入トールされ、コマンドプロンプトがら管理<br>空滅され、攻撃を回避できます。 | erver が標準 Windows<br>星できるサーバーの役割の | ユーザー インターフェイスボ<br>サブセットが含まれます。  | なしの最小構成でイン<br>これにより、管理要件が |
| 規則<br>のオプションを選択すると、Windows S<br>はトールネイ、コマンドオロンフトがを管理<br>密成され、攻撃を回顧できます。  | erver が標準 Windows<br>星できるサーバーの役割の | ユーザー インターフェイスパ<br>サブセットが含まれます。  | なしの最小構成でイン<br>これにより、管理要件が |

4 次の画面が表示されたら内容をよく読んだうえで、[条項に同意します] にチェックをつけて、[次へ] をクリックします。

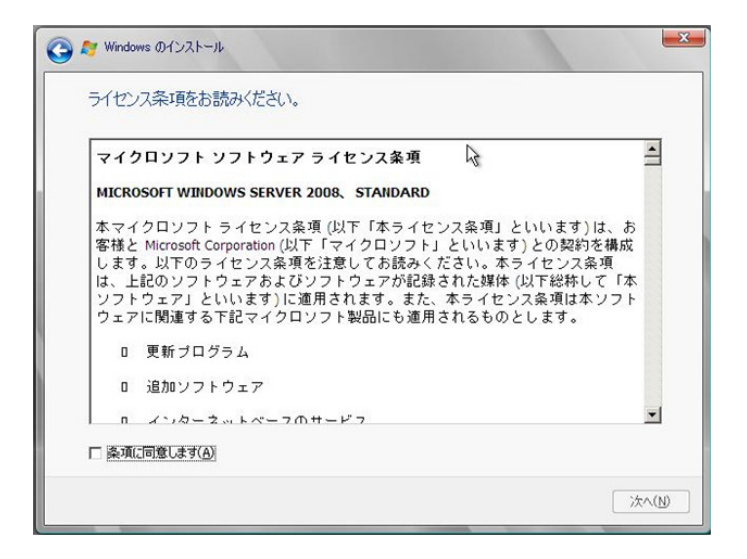

5 RAID のドライバを手動で組み込みます。

使用するドライバにより手順が異なります。

- オンボードソフトウェア RAID (Embedded MegaRAID SATA) 使用時 (P.21)
- アレイ未構成時 (SATA ハードディスク) (P.22)

システムの構成によっては、手順3、手順4と順序が逆になることがあります。

<u>オンボードソフトウェア RAID(Embedded MegaRAID SATA)使用時</u>

1 次の画面が表示された後、「ドライバの読み込み」をクリックしドライバインストール画面 に移動します。

| -081             | 合計サイズ   | 空き領域 種類        |       |
|------------------|---------|----------------|-------|
| → ディスク 0 未割り当て領域 | 68.0 GB | 68.0 GB        |       |
|                  |         |                |       |
|                  |         |                |       |
|                  |         |                |       |
|                  |         |                |       |
|                  |         |                |       |
|                  |         |                |       |
| ◆最新の情報に更新(R)     |         | ドライブ オブション (詳細 | B)(A) |

2 次の画面で、ドライバを記録した媒体をセットした後、[参照]をクリックします。

| 172 | ~ールするドライバを選択してください。                                                                                                    |
|-----|----------------------------------------------------------------------------------------------------|
|     | ドライバの読み込み                                                                                                    |
|     | 必要な CD/DVD ドライブのデバイス ドライブがありません。ドライバのフロッピー ディスク、<br>CD、DVD、または USB フラッシュ ドライブがある場合は、ここで挿入してください。<br>注意 Windows のインストール メディアが CD/DVD ドライブにある場合は、この手順のためにメ<br>ディアを取り出すことができます。 |
|     | 参照( <u>B</u> ) OK キャンセル                                                                                                    |

- POINT
- ・媒体が CD の場合、Windows インストール DVD を DVD ドライブから 一旦抜き取って、代わりにドライバ CD をセットします。
  ・媒体が USB メモリの場合、DVD ドライブの USB ケーブルを サーバ本体から抜いて、USB メモリを接続します。
- 3 インストールドライバの入っているフォルダを選択します。
- **4 下記のドライバを選択し [次へ] をクリックしてください。**

LSI Embedded MegaRAID

- 5 ドライバの読み込みが終わったら、<u>再び Windows インストール DVD をセットし</u>、 READY 状態(アクセスランプが緑色に点灯)になってから、画面の[最新の情報に更新] をクリックします。
- ・ドライバを読み込んだ直後に、以下のメッセージが画面下に表示されるので、上記5の操作を実行してメッセージを消します。

このドライブに Windows をインストールすることはできません

- ・ドライバ CD や USB メモリをセットしたまま [最新の情報に更新]を 実行すると、それ以降、パーティション作成等を実行しても、上記の メッセージが消えず、[次へ] ボタンがグレーアウトされたままになる ため、インストール作業が進まない場合があります。
- ・必ず上記5のタイミングでメッセージを消してください。
- ・手順を間違えた場合はインストールを最初からやりなおしてください。

6 以降は、<u>手順 6 OS をインストールします。(P.22)</u> へ進みます。

<u>アレイ未構成時(SATA ハードディスク)</u>

ドライバの手動インストールは不要です。<u>手順6OSをインストールします。(P.22)</u>へ進みます。

6 OS をインストールします。

セットアッププログラムの指示に従って、インストール作業を続行します。 インストール途中、ドライバが Windows との互換性を検証する Windows ロゴテストに合格していない旨 のメッセージが表示された場合は、[はい]を選択してインストールを続行してください。

7 LAN ドライバをインストールします。

以下の Web から最新の LAN ドライバをダウンロードして、そのドライバと同時にダウンロードできる 手順書にしたがって LAN ドライバをインストールしてください。 http://primeserver.fuiitsu.com/primergy/downloads/

また、デバイスマネージャで表示されるオンボード LAN の名称は次のようになります。

Intel® 82576NS Gigabit Ethenet Controller

- 8 SNMP サービスをインストールします。
  - 1 次のコマンドを実行します。(大文字・小文字の区別がされます) >start /w ocsetup SNMP-SC
  - 2 正常にインストールされていることを確認します。 >oclist | findstr SNMP

実行後、次のメッセージが表示されていれば、正常にインストールされています。

インストール済み:SNMP-SC

9 RAID 管理ツール( ServerView RAID Manager )のインストールを行います。

アレイコントローラの『ユーザーズガイド』をご覧の上、必要な設定を実施してください。

#### 10 必要な OS のホットフィックスをインストールします。

安定稼動のために、下記 URL の「留意事項」に必要なホットフィックスの情報を掲載しておりますので、ご覧になり、対応してください。なお、ホットフィックスの入手については、マイクロソフトのダウンロードセンターより入手していただくか、SupportDesk 契約を結んでいるお客様は、SupportDesk へお問い合わせください。

http://primeserver.fujitsu.com/primergy/software/windows/os/2008-r2/

これで Windows Server 2008 R2 Server Core のインストールは終了です。 その他のドライバのインストールについては各ドライバのマニュアルを参照してください。

#### ■ 運用を開始する前に

OS インストール後は、各ツールのマニュアルおよびアレイコントローラのユーザーズガイドをご 覧になり、必要な設定を行ってください。

#### OS の手動インストール CA92276-8965-01 発行日 2011年1月 発行責任 富士通株式会社

- 本書の内容は、改善のため事前連絡なしに変更する ことがあります。
- 本書に記載されたデータの使用に起因する、第三者の特許権およびその他の権利の侵害については、当社はその責を負いません。
- ・無断転載を禁じます。